## 4-1. Đăng ký ID khác 1/2

## Đăng ký bổ sung ID được ghi trong Mẫu đăng ký riêng. Được dùng để thêm anh chị em, v.v.

## 【Chú ý】

- Cần Bản quy trình đăng ký để sử dụng chức năng này. Vui lòng nhận Bản quy trình đăng ký từ trường.
- Đăng nhập để sử dụng chức năng này. (Vui lòng xem "2. Đăng nhập" để biết cách đăng nhập.)
  X Cũng có trường hợp

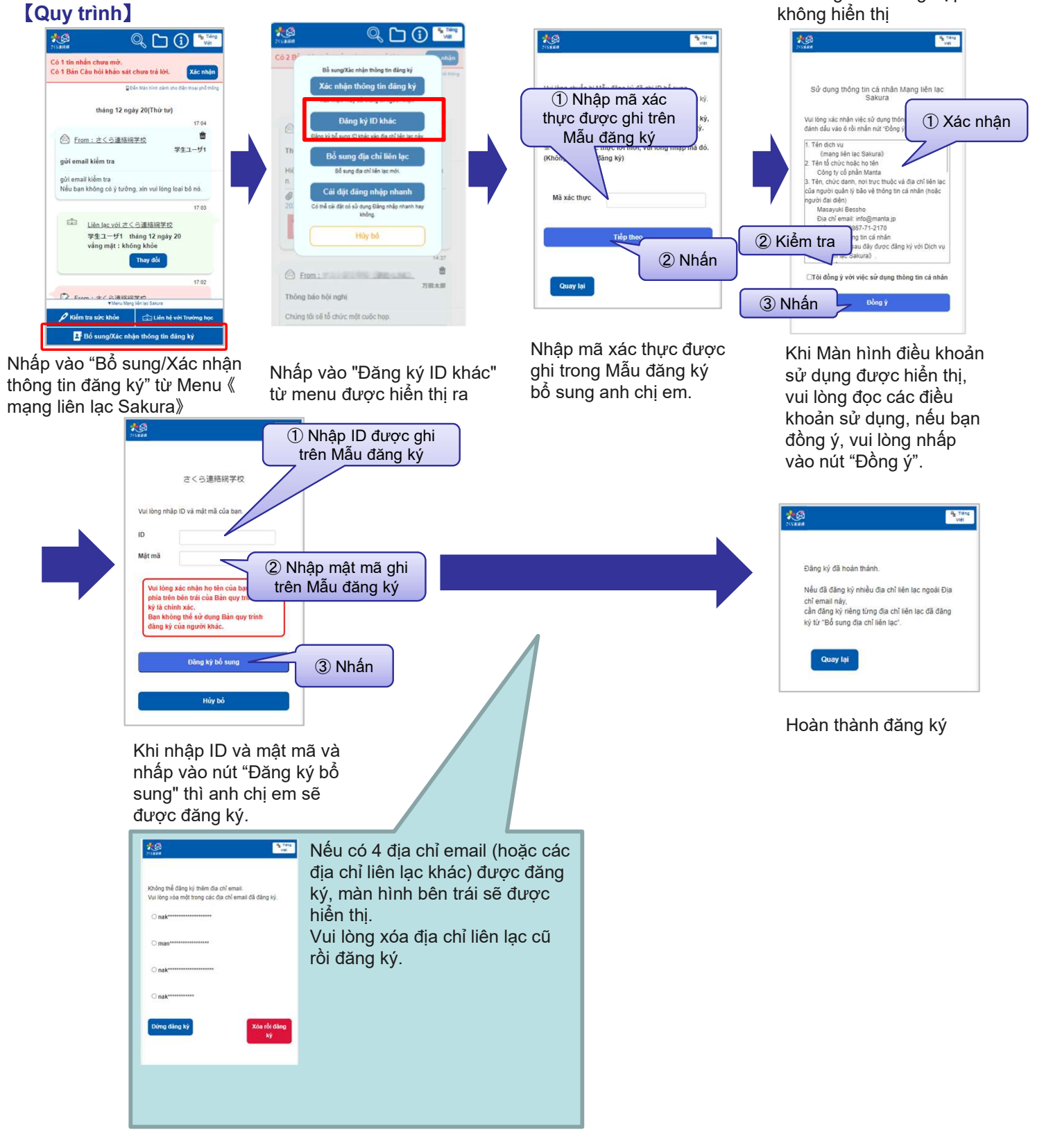

## 【Xác nhận】

Nếu nhiều ID (anh chị em, v.v.) được liên kết với địa chỉ liên lạc, màn hình để chọn anh chị em sẽ được hiển thị trong một số chức năng.

Thông tin anh chi em cũng được hiển thị trong tin nhắn trên màn hình chính.

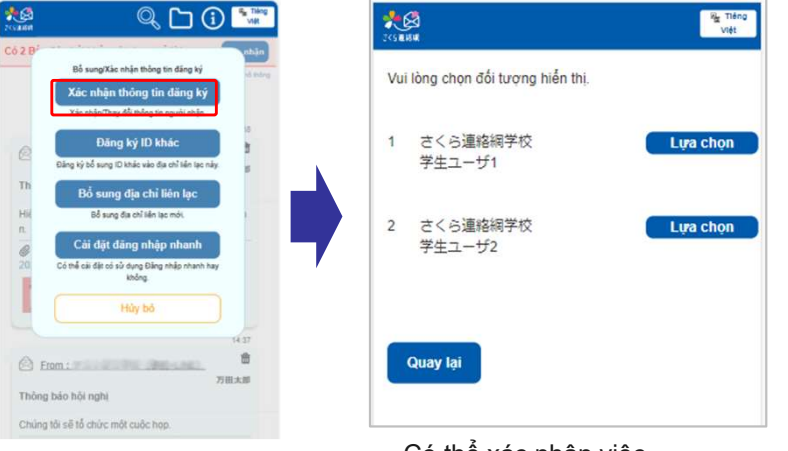

Chọn "Xác nhận thông tin đăng ký" từ Menu Có thể xác nhận việc anh chị em đã được đăng ký.